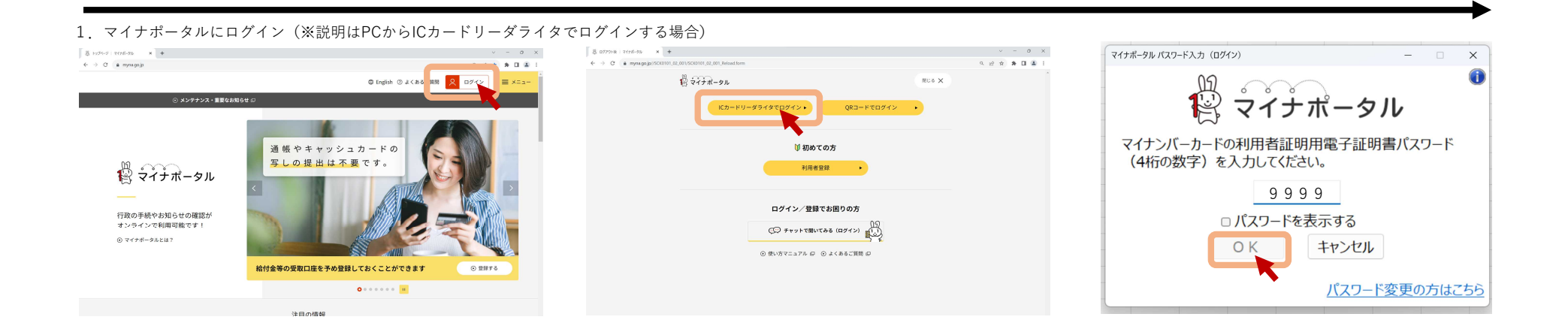

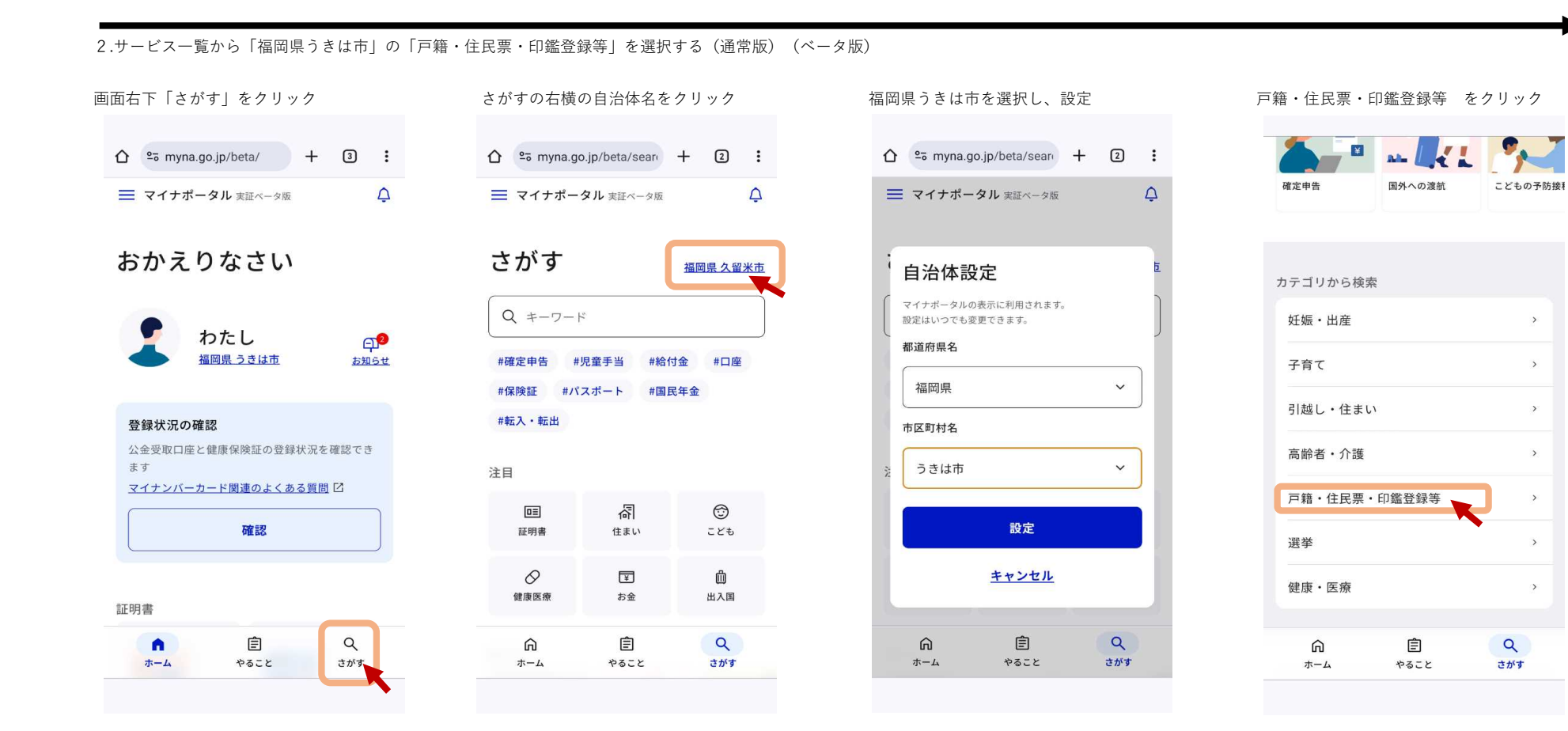

## 2.サービス一覧から「福岡県うきは市」の「戸籍・住民票・印鑑登録等」を選択する(通常版)

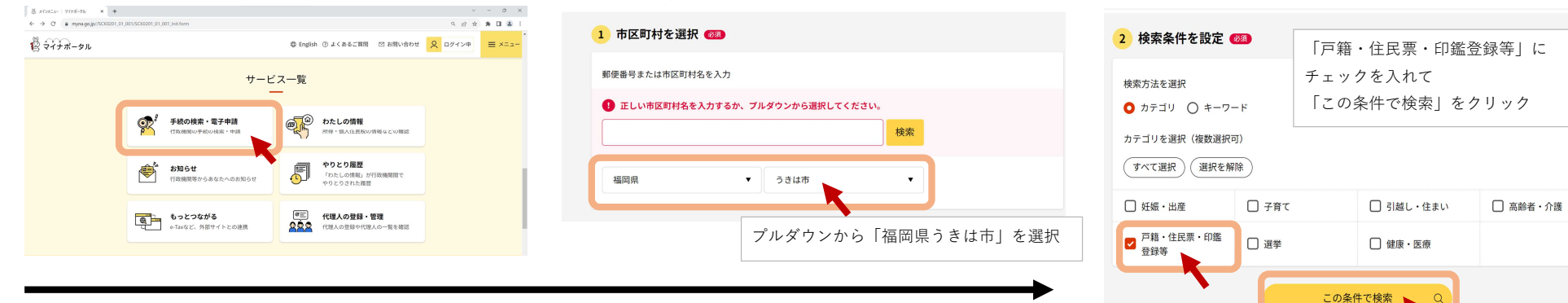

# 3.必要な証明書を選択し、申請に進みます。

### 戸籍謄本・戸籍抄本等の交付請求

### 電子署名必須 電子申請可

### 受付期間 2023年11月21日~2023年11月21日

戸籍の歴本とは、戸籍に記載されている人全員の身分関係(出生、結婚、死亡、親族関係など)について証明するも ので、「全部専項返明書」と同一です。また、戸籍が本とは、戸籍離本の中の一部の人を抜粋して証明するもので、 「個人専邦庭町」ともいいます、対象となる戸籍は、本人及な危険者、本人の直条質(父母、視文母等)及び国系 卑属(そ、孫等)の現在戸籍です。平成13年以前の戸籍が必要な場合や、戸籍に記載されている人が婚姻や死亡な どにより戸籍から修かれている場合は、改正原戸籍歴本・除籍歴本の請求からご請求ください。発行手数料(450 円/通)に加え、郵送料がかかります。

詳しく見る

# 改正原戸籍謄本・除籍謄本の発行

電子署名必須 電子申請可 受付期間 2023年11月21日~2023年11月21日 ※11回三部に二部パークロマ2年11月21日

#### ●請求者とP おとP おとの おとの おんどの おんどの

うきは市にある戸籍で請求者の名前が記載されていないなど、直系親族であるとわか らない場合には、直系親族であると確認できる戸籍體本(コピー可)を添付してくだ さい。

### - 所管部署

市民生活課住民係

電子申請の際にはマイナンバーカードか、スマホ用署名用電子証明書を設定済み のスマートフォンによる電子署名が必要となります。

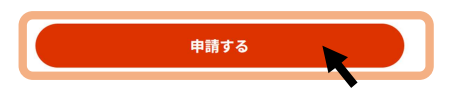

| 4.申請情報をすべ                                                                                                    | て入力してください                 | 申請情報の入力が終わったら、「次へすすむ」をクリック                                                                |
|----------------------------------------------------------------------------------------------------|---------------------------|-------------------------------------------------------------------------------------------|
| ← 申請ナビ                                                                                                    |                           |                                                                                           |
| 福岡県子さは市<br>戸籍度末・戸籍が本等の交付請求(現了事:15%)<br>stap1<br>申請信備総入力 ★16p2<br>申請信備総入力 ★16p3<br>和付着課意登録 電子報名・送信・印刷<br>Stap2申請報報入力<br>白璧 格さんの申請です。 |                           | <ul> <li>● いいえ</li> <li>返送時の郵送の種類 20月</li> <li>● 普通郵度(84円)</li> <li>● 達達(344円)</li> </ul> |
| 請求者                                                                                                    | フリガナ 🛷                    | 344/2                                                                                     |
|                                                                                                    | ・シラカベ カキ<br>氏名 <b>8</b> 週 | き 入力中の申請データを保存する                                                                          |
|                                                                                                    | 白壁 柿                      | < 戻る ↑                                                                                    |
|                                                                                                    |                           |                                                                                           |

【戸籍謄本・戸籍抄本・受理証明書の場合】

5.必要通数と返送時の郵便の種類を選択します

#### 福岡県うきは市 戸籍謄本・戸籍抄本5

| Filler Filler<br>step1<br>申請者情報入力 ▶ | step2<br>申請情報入力 | step3<br>決済情報入力 ▶ | step4<br>入力内容確認 ▶ | step5<br>添付書類登録 ▶ | step6<br>電子署名・送信・印刷 |
|-------------------------------------|-----------------|-------------------|-------------------|-------------------|---------------------|
| step3 決済情報入力<br>白壁 柿 さんの            | つ<br>D申請です。     |                   |                   |                   |                     |

必要な数の入力・選択をしてください。 通数 (4) 数量 : ┃ 1 ・

**返送時の郵送の種類**● 普通郵便(84円)

🔘 速達(344 円)

| • | (金額: |
|---|------|
|   | (金額: |

# 決裁情報の確認画面が表示されます <sup>選送時の翻送の種類 <sup>普通額便[(4円)</sup></sup>

| 決済情報      |      | •          |
|-----------|------|------------|
| 通数        | 数量:1 | (金額: 450円) |
| 返送時の郵送の種類 | 普通郵便 | (金額: 84円)  |
| 合計金額      | 534円 |            |
| 訂正する      |      |            |

訂正

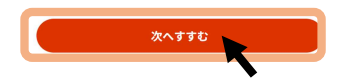

合計金額: 534円

450円)

84円)

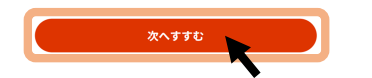

| 【全申請共通】                                                                                                    |           |       |      |       |
|----------------------------------------------------------------------------------------------------|-----------|-------|------|-------|
| 6.入力内容に誤りがないか確認してください                                                                                                    |           |       |      |       |
| 福岡県うさは市<br>戸籍歴本・戸籍抄本等の交付講訳(完了事:65%)                                                                                                    | 通数        | 数量:1  | (金額: | 450円) |
| 18年1<br>単語学生<br>単語学生<br>単語学生<br>単語学生<br>第18月2<br>・ 18月2<br>・ 18月5<br>・ 18月5<br>- 18月5<br>- 18月55<br>- 18月55<br>- 18月55<br>- 18月55<br>- 18月55<br>- 18月55<br>- 18月55<br>- 18月55<br>- 18月5 | 返送時の郵送の種類 | 普通郵便  | (金額: | 84 円) |
| stepa 人力内容相談<br>入力内容に誤りがないか確認してください                                                                                                    | 合計金額      | 534円  |      |       |
|                                                                                                    | 訂正する      |       |      |       |
| 申請者情報                                                                                                    |           |       |      |       |
| 氏名(漢字又はアルファベット) 白壁 柿                                                                                                    |           |       |      |       |
| 氏名 (フリガナ) シラカベ カキ                                                                                                    |           | 次へすすむ |      |       |
|                                                                                                    |           |       |      |       |

7.請求者と対象者との関係が分かり、請求が正当であることが分かるものをアップロードしてください。

注:相続等で、請求者と対象者の関係がうきは市の戸籍で確認できない場合は、関係のわかる戸籍謄本等が必要です。

|                                                                                                    |                                                                                                    | × < 7 %                          | ほかがし言語にわせったとうしょうのの                       | のを確認してください                                       |
|----------------------------------------------------------------------------------------------------|----------------------------------------------------------------------------------------------------|----------------------------------|------------------------------------------|--------------------------------------------------|
| 福岡県うきは市<br>戸麓郡本・戸離抄本等の交付請求(完了年:75%)                                                                                                    | <ul> <li></li></ul>                                                                                 | C USER.ADMINO性用 P                | 請求者と戸籍に記載されている人との國<br>係がわかる戸籍<br>③ 詳しい説明 | 20m++++=- /=<br>■■■ マイナボータル テスト.xisx (1.6MB) [2] |
| 就在户上的一种品质情报力力 <sup>●</sup> 就在伊朗国力力 <sup>●</sup> 就在伊朗国力力 <sup>●</sup> 入力内容確認 <sup>●</sup> <b>諸行動</b><br>一<br>新聞目前的人力 <sup>●</sup> 就得情報力力 <sup>●</sup> 以消情報人力 <sup>●</sup> 入力内容確認 <sup>●</sup> <b>諸行動預算</b> <sup>●</sup> 電子署名•送信•印刷<br> | ☆ ホーム<br>→ ● OneOrive                                                                               | IPKI OneDrive アドレス様 お気に入り ダウソロード |                                          | (ファイルを追加)                                        |
| 必要書類をアップロードしてください<br>スマートフォンのカメラで撮影した画像のアップロードも可能です。                                                                                                    | 21<br>1201-57 #<br>1000-F #<br>7201-57 F+ax22F                                                      | 2754 G C                         | 注意事項                                     | •                                                |
| 請求者と戸籍に記載されている人との関                                                                                                    | □ F+1メント #<br>■ ビクチャ #<br>日 ビクチャ #<br>日 ビクチャ #<br>日 ビクチャ ↓<br>日 日 日 日 日 日 日 日 日 日 日 日 日 日 日 日 日 日 日 | ファイルを選択して                        | アップロードに失敗する場合                            | •                                                |
| 係がわかる戸籍<br>③ 詳しい説明                                                                                                    | 271/k&(Nt                                                                                           | - 1736.27<br>= 100 - 1992.27     |                                          | 次へすすむ                                            |

# 8.電子署名を実施します(説明はPCでICカードで電子署名した場合)

| <b>福岡県うきは市</b>                                                                                                    |
|----------------------------------------------------------------------------------------------------|
| ■籍歴本・戸籍抄本等の交付請求(完了率:90%)                                                                                                    |
| tep1<br>目書價積私力 + p時情報入力 + 法控為<br>中時情報入力 + 決消情報入力 + 決消情報入力 + 決力容確認 + 法的5<br>入力內容確認 + 法的2<br>第位言葉登録 <b>信子署名 · 送信 · 印刷</b>                |
| tep6 電子署名,送信,印刷                                                                                                    |
| ご自身のマイナンバーカードか、スマホ用電子証明書を設定済みのスマートフォンで電子署名を実施してください                                                                                    |
| 電子署名には「暗証番号」が必要になります。暗証番号(バスワード)は、利用者様自身が設定した <b>6~16ケタの英数字</b> です。                                                                    |
| 暗証番号(パスワード)を5回間違えるとロックされるのでご注意ください。<br>マイナンバーカードをご利用の場合は、市区町村の窓口で解除の手続が必要となります。<br>スマホ用署名用電子証明書をご利用の場合は、マイナボータルアプリからパスワードの初期化を行ってください。 |
|                                                                                                    |
|                                                                                                    |
| Cカードリーダライタで電子署名                                                                                                    |
| 操作手順                                                                                                    |
|                                                                                                    |
|                                                                                                    |
|                                                                                                    |
| 電子署名して申請する ()(Cカードリーダライタ)                                                                                                    |
|                                                                                                    |

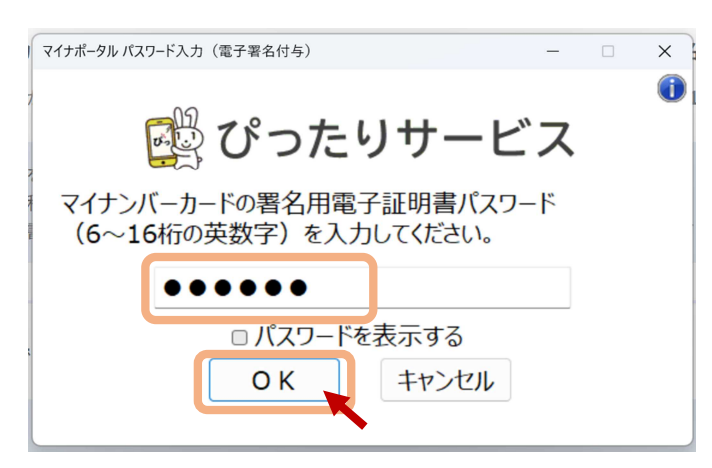

ファイルが追加された

### 9.決済に進みます

【改正原戸籍謄本・除籍謄本の発行のみ】 申請を確認し、うきは市より手数料をお知らせします。 決済URLが到着次第、決済を行ってください。

| マイナポータル     マ     マ     マ     ・     ・     ・     ・     ・     ・     ・     ・     ・     ・     ・     ・     ・     ・     ・     ・     ・     ・     ・     ・     ・     ・     ・     ・     ・     ・     ・     ・     ・     ・     ・     ・     ・     ・     ・     ・     ・     ・     ・     ・     ・     ・     ・     ・     ・     ・     ・     ・     ・     ・     ・     ・     ・     ・     ・     ・     ・     ・     ・     ・     ・     ・     ・     ・     ・     ・     ・     ・     ・     ・     ・     ・     ・     ・     ・     ・     ・     ・     ・     ・     ・     ・     ・     ・     ・     ・     ・     ・     ・     ・     ・     ・     ・     ・     ・     ・     ・     ・     ・     ・     ・     ・      ・     ・      ・      ・      ・      ・      ・      ・      ・      ・      ・      ・      ・      ・      ・      ・      ・      ・      ・      ・      ・      ・      ・      ・      ・      ・      ・      ・      ・      ・      ・      ・      ・      ・      ・      ・      ・      ・      ・      ・      ・      ・      ・      ・      ・      ・      ・      ・      ・      ・      ・      ・      ・      ・      ・      ・      ・      ・      ・      ・      ・      ・      ・      ・      ・      ・      ・      ・     ・      ・     ・     ・     ・     ・     ・     ・     ・     ・     ・     ・     ・     ・     ・     ・     ・     ・     ・     ・     ・     ・     ・     ・     ・     ・     ・     ・     ・     ・     ・     ・     ・     ・     ・     ・     ・     ・     ・     ・     ・     ・     ・     ・     ・     ・     ・     ・     ・     ・     ・     ・      ・      ・      ・      ・      ・      ・      ・       ・        ・ | 久 ログイン中 二 、 、 、 、 、 、 、 、 、 、 、 、 、 、 、 、 、 、 |  |
|----------------------------------------------------------------------------------------------------|-----------------------------------------------|--|
| トップページ / 申請状況照会<br>/ 改正原戸籍謄本・除籍謄本の発行                                                                                                    |                                               |  |
| 改正原戸籍謄本・<br>発行<br>—                                                                                                    | 除籍謄本の                                         |  |
| 加理中です                                                                                                    |                                               |  |

| Ŀ | 処理中です<br>2023年11月21 | 日 14時50分更新         |
|---|---------------------|--------------------|
|   | 申請日時                | 2023年11月21日 14時43分 |
| # | 受付番号                | 231121066793840    |
| ŵ | 申請先                 | 福岡県 うきは市           |

# 申請先からの連絡内容

### 決済金額には郵便料が含まれています。

決済金額:1000円

### 以下のURLから、決済を行ってください。

| https://app | .oss.myna.go.jp/Application/settlement/ |
|-------------|-----------------------------------------|
| confirm?    |                                         |
|             |                                         |
|             |                                         |
|             |                                         |
|             |                                         |
|             |                                         |
|             |                                         |
|             |                                         |
|             |                                         |

### 【全申請共通】15日間決済が行われない場合、申請を取り消します ※戸籍謄本・戸籍抄本・受理証明書は申請後そのまま決済にお進みください。 PayPay・auPAY・d払いから <sub>tysfs4uc</sub> 希望する支払い方法を うきは市 申請完了 お選びください 申請を正しく受け付けました step1申請者情報入力でメールアドレスを入力していた場合、受付完了の通知をお送りしていますのでご確認ください 🍅 gu PAY 🗃 d払い 申請先窓口 福岡県 うきは市 今回申請された手続 戸籍 戸籍謄本・戸籍抄本等の文付請求 受付番号 231121066792182 上記内容をご確認の上、ご同意いただけ 「お支払い」ボタンをクリックしてください 🕑 118 戻る 申請様式の控え(PDF形式)をダウンロード・決済サイトへ遷移 申請様式の控え(PDF形式)をダウンロードし、続けて決済サイトで、決済処理を実施します。 「控えをダウンロードして決済サイトへ遷移」ボタンをクリックして決済処理を行ってください。 クリックすると、決済サイト(別サイト)に移動します。決済サイトに移動した後にプラウザの戻るボタンを利用して本画 面に戻ると、その後正常に動作しなくなります。ブラウザの戻るボタンを利用して本画面に戻らないようにしてください。 決済処理中に中断した場合は、受付終了の通知メール内に記載のURLリンクから決済処理を再開することができます。 控えをダウンロードして決済サイトへ遷移 ~ $\checkmark$ au PAYでお支払い d払いでお支払い 以下の内容でお支払いに進みます 以下の内容でお支払いに進みます それぞれの決済サービスの お支払い内容 戸籍受理証明書(231121066791686) 画面が開きますので お支払い内容 改正原戸籍謄2 決済を行ってください $\checkmark$ 金額 ¥694 金額 ¥1,000 お支払い先 うきは市 お支払い先 うきは市 PayPayでお支払 以下の内容でお支払いに d払いでお支払い au PAYアプリを起 お支払い内容 戸籍謄本・戸籍抄本等の 金額 ¥534 キャンセル キャンセ お支払い先 うきは市 キャンセル 器 PayPayでお支払い

決済サービスによる納付にあたっては、「決済期限」が設定されていま

10.この画面になれば、申請は完了です。戸籍等の到着まで今しばらくお待ちください。

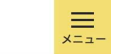

# 以下の決済処理が完了しました。

手続名

戸籍受理証明書

**申請日** 2023年11月21日

受付番号 231121066791686

申請先で決済の確認が行われると、申請が完了と なります。 確認ができるまでしばらくお待ちください。